## CONSULTA DE NOTAS EN EducamosCLM

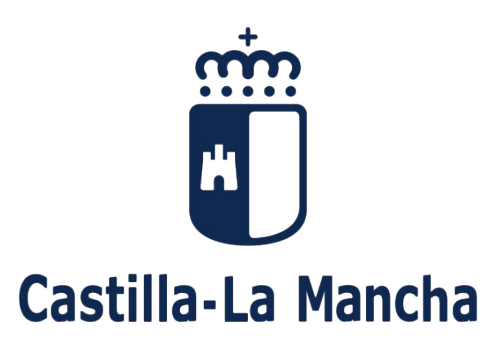

#### CEPA "Alcarria Baja"

# ACCESO

https://educamosclm.castillalamancha.es/

### TAMBIÉN SE PUEDE ACCEDER DESDE EL TELÉFONO MÓVIL CON LA APLICACIÓN EducamosCLM

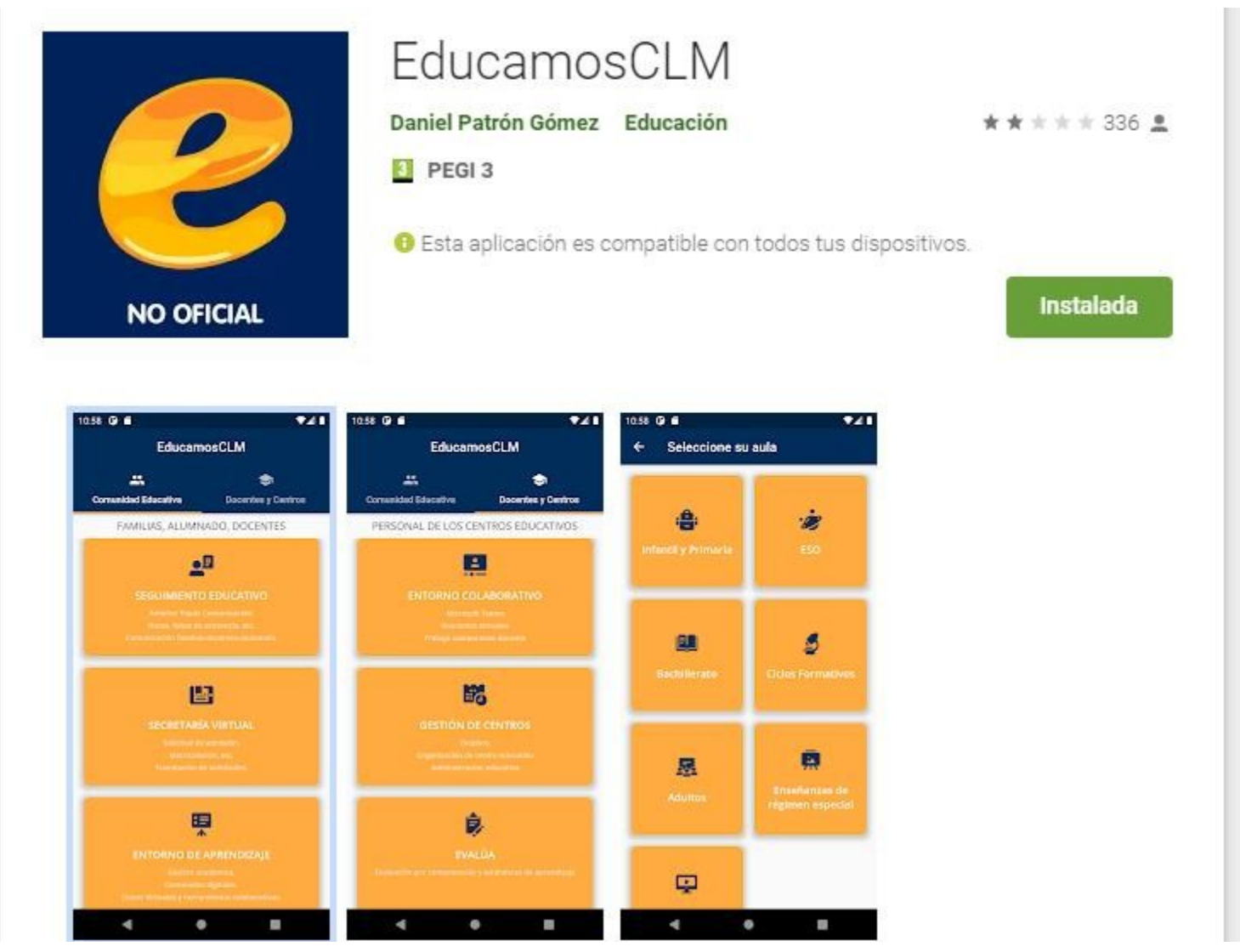

Rellenar usuario y contraseña, si no tienes estos datos, manda un email al <u>19003701.cea@edu.jccm.es</u> con tu nombre, apellidos, dni y curso en el que estás matriculado y te las proporcionaremos.

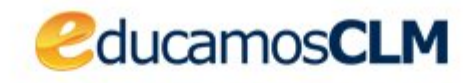

#### Elija el método de identificación

Con el usuario de Delphos/Papás: Usuario:

Contraseña:

m

Castilla-La Mancha

He olvidado mi contraseña de Delphos/Papás

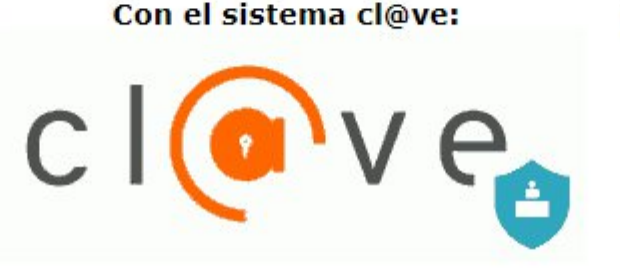

Con el usuario de empleado de la JCCM:

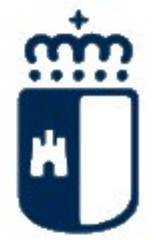

INICIAR SESIÓN

IR AL SISTEMA CL@VE

IR AL ACCESO CENTRALIZADO

- SI ES LA PRIMERA VEZ QUE SE USA EDUCAMOS CLM, PEDIRÁ CAMBIAR LA CONTRASEÑA Y UN CORREO ELECTRÓNICO.
- EN ESTA PANTALLA, PINCHAR EN «SEGUIMIENTO EDUCATIVO»

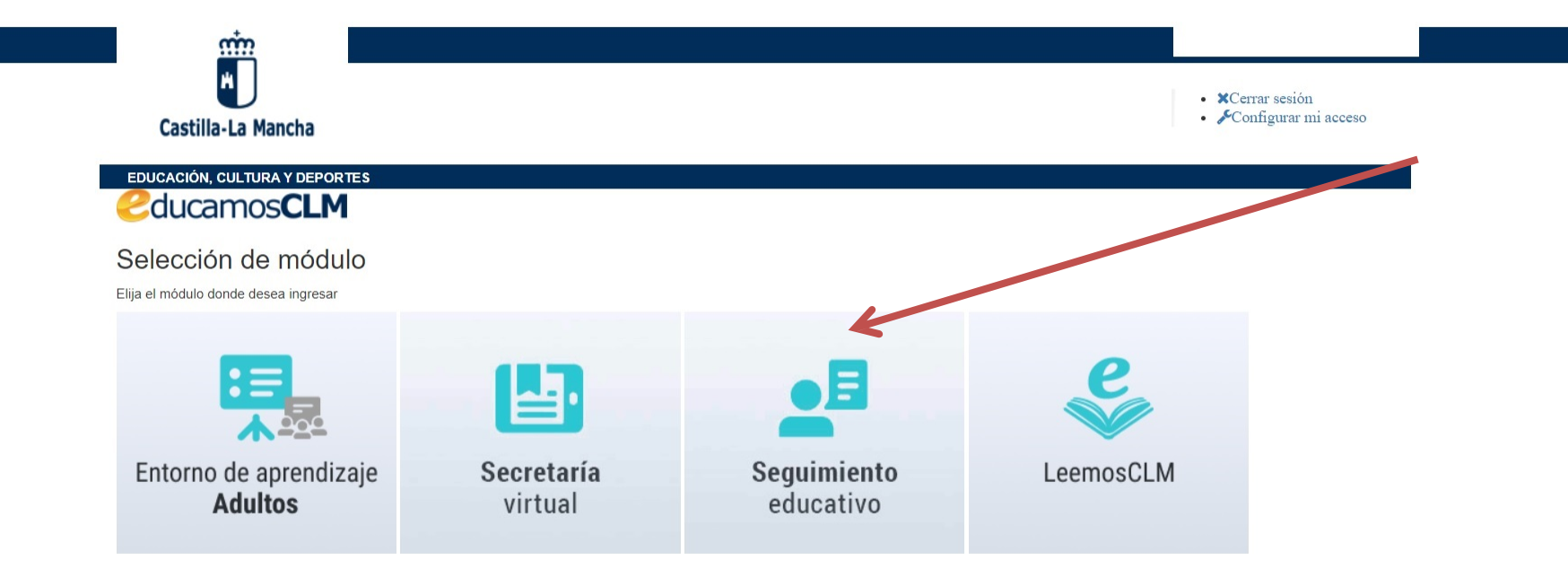

Copyright © 2019 Consejería de Educación, Cultura y Deportes Castilla la Mancha

 ELEGIR «ALUMNADO» Y PINCHAR EN ACEPTAR (esta pantalla le aparece solamente a quien tenga hijos matriculados en otras enseñanzas).

| EducamosCLM | Castilla-La Mancha<br>Consejería de Educación, Cultura y Deporte | 25          |                 |    |
|-------------|------------------------------------------------------------------|-------------|-----------------|----|
|             |                                                                  | SELE        | CCIÓN DE PERFIL |    |
|             |                                                                  | Perfil      |                 |    |
|             |                                                                  | Alumnado    |                 | ~  |
|             |                                                                  | Padre/Madre |                 |    |
|             |                                                                  |             | Aceptar         | ar |
|             |                                                                  |             |                 |    |

PINCHAR EN «SEGUIMIENTO DEL CURSO»

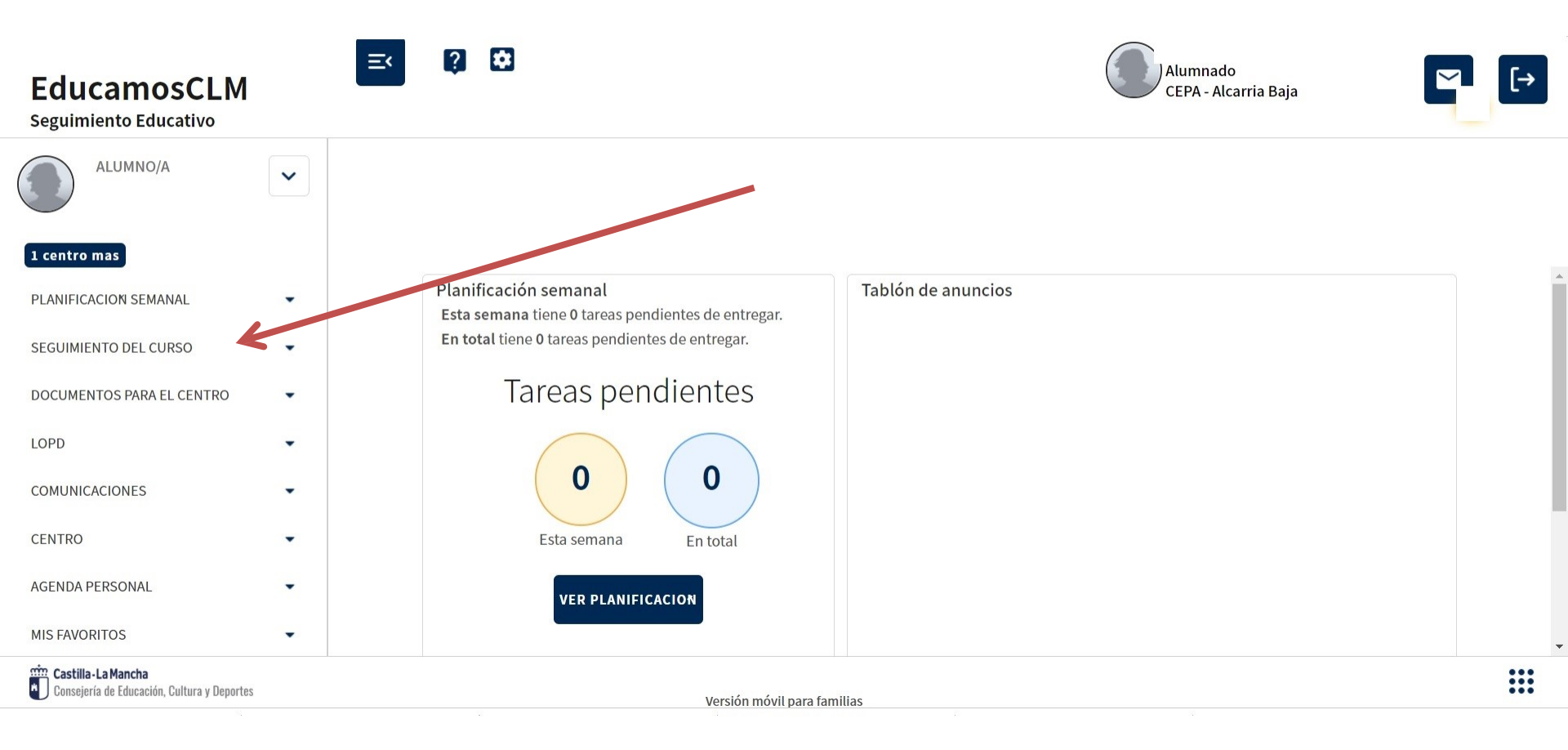

#### • PINCHAR EN «INFORME DE EVALUACIÓN»

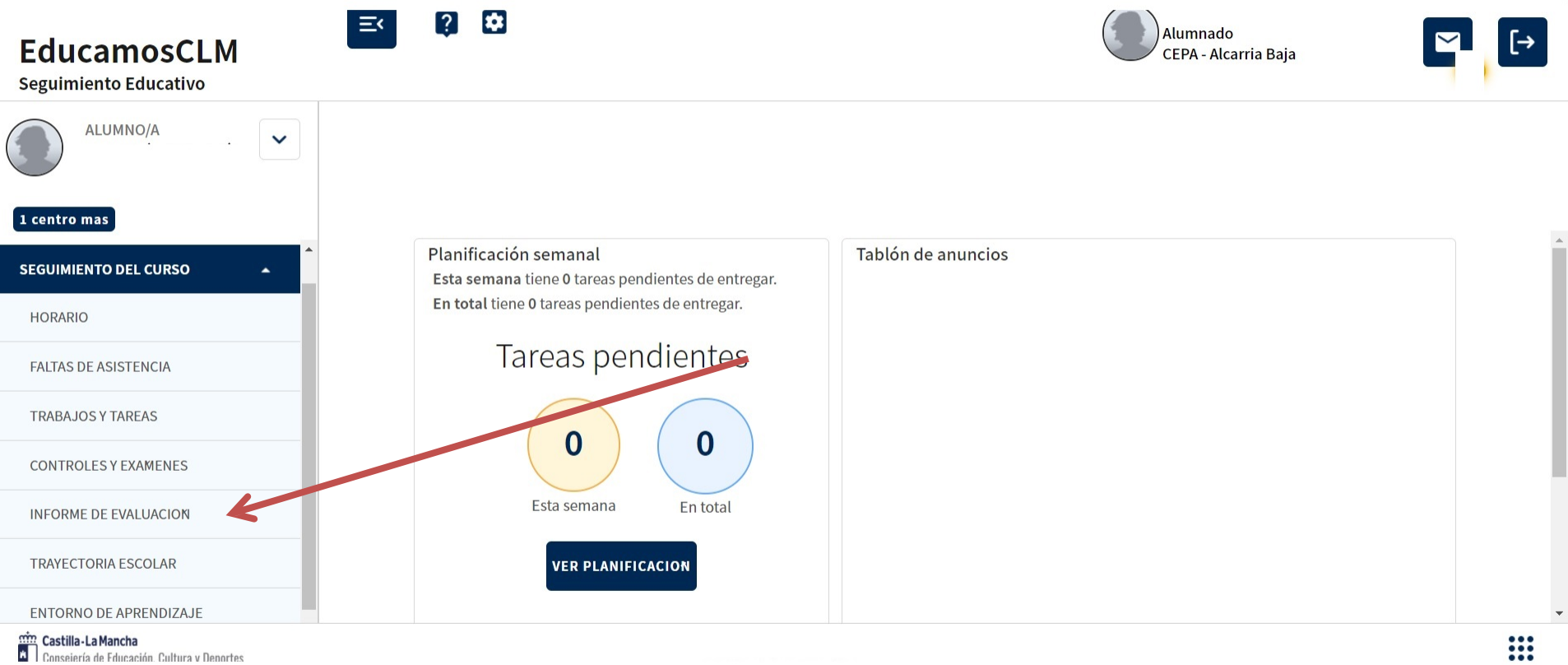

 ELIGE EL CURSO DEL QUE QUIERES MIRAR LAS NOTAS Y AHÍ APARECERÁN CUANDO SE PUBLIQUEN

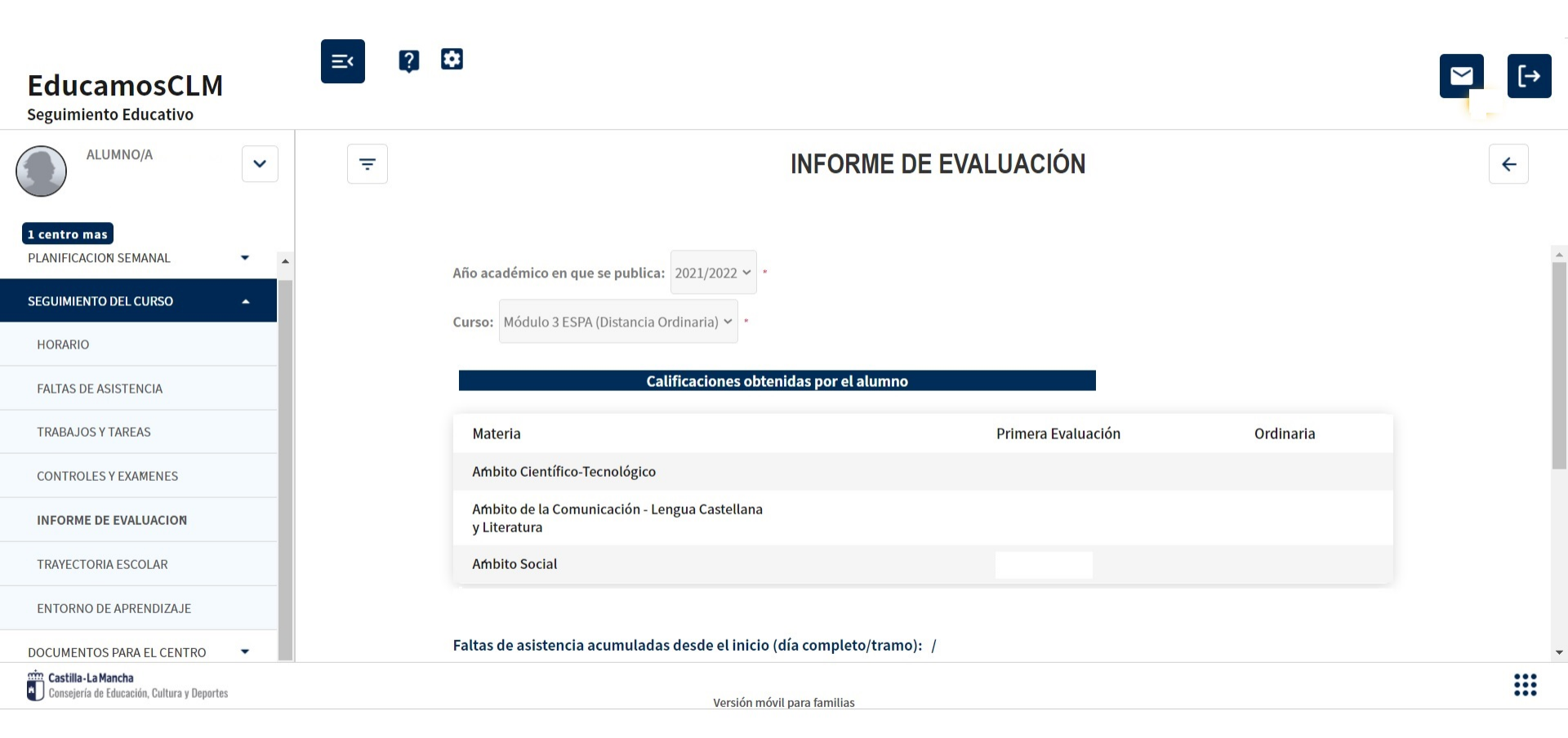